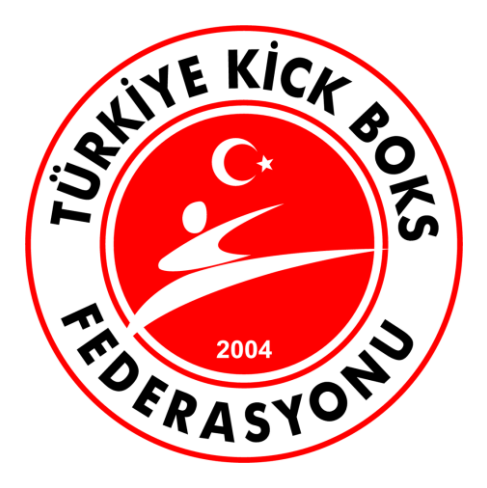

# TÜRKİYE KİCK BOKS FEDERASYONU

MÜSABAKA ELEKTRONİK PUANLAMA SİSTEMİ KULLANIM KILAVUZU

#### Puanlama Donanımları

- 1 adet ana kontrol cihazı ve 3 adet hakem puanlama el cihazlarından oluşmaktadır.
- Ana kontrol ünitesi USB portundan bilgisayara bağlanır. Hakem puanlama el cihazları ana kontrol ünitesine arkasında yer alan konektörlerden bağlanmalıdır.
- Uzak Köşe yazan hakem puanlama el cihazı en uzakta olan hakem noktasına çekilmelidir.

#### Yazılımın Kurulumu ve Programa Giriş

- Güncel yazılımı indirme linki: <u>http://www.turkiyekickboksfederasyonu.com/kur.exe</u>
- CD ile gönderilen veya yukarıdaki linkten indireceğiniz kurulum programını (kur.exe) çalıştırıp karşınıza gelecek uyarılar doğrultusunda kurulum tamamlanmalıdır (Kurulum esnasında **Sürücüleri Yüklemeyi** unutmayınız)
- Kurulumdan sonra bilgisayarınızın masa üstüne Puanlama Sistemi ikonu gelecektir.
- Puanlama cihazını bilgisayarınızın USB portuna bağlayınız ve 5-10 saniye sonra **Puanlama Sistemi'ni** tıklayarak programa giriniz.
- Sistem Sorumlusu ve Müsabaka Kullanıcısı şifreleri **1** dir. Şifreleri programdaki **Kullanıcı Tanıtma** kısmından değiştirebilirsiniz.
- Sistem Sorumlusu tüm ekranlarda tam yetkilidir. Müsabaka Kullanıcısı daha az yetkiye sahiptir.
- Destek için yandaki linke girebilirsiniz: <u>http://www.turkiyekickboksfederasyonu.com/destek.asp</u>

### Programın ve Ekranların Kullanımı

• Program açıldıktan sonra MÜSABAKA EKRANI kısmına girilmelidir.

| <b>~</b> |                           |         | Müsabaka Ekranı |                         |      | - 🗆 🗙       |
|----------|---------------------------|---------|-----------------|-------------------------|------|-------------|
|          |                           | _       |                 |                         |      |             |
| Branş    | 1                         | •       |                 |                         |      |             |
|          | 🎉 Sporcu Kayıt 🕒 Raporlar | 👖 Kapat |                 |                         |      |             |
| Bölge    | Adı Sovadı                | Bölge   | Adi Sovadi      | Galip Sporcu Adı Sovadı | Sıra | Date / Ring |
|          |                           |         |                 |                         |      |             |
|          |                           |         |                 |                         |      |             |
|          |                           |         |                 |                         |      |             |
|          |                           |         |                 |                         |      |             |
|          |                           |         |                 |                         |      |             |
|          |                           |         |                 |                         |      |             |
|          |                           |         |                 |                         |      |             |
|          |                           |         |                 |                         |      |             |
|          |                           |         |                 |                         |      |             |
|          |                           |         |                 |                         |      |             |
|          |                           |         |                 |                         |      |             |
|          |                           |         |                 |                         |      |             |
|          |                           |         |                 |                         |      |             |
|          |                           |         |                 |                         |      |             |
|          |                           |         |                 |                         |      |             |
|          |                           |         |                 |                         |      |             |
|          |                           |         |                 |                         |      |             |
|          |                           |         |                 |                         |      |             |
|          |                           |         |                 |                         |      |             |
|          |                           |         |                 |                         |      |             |
| <        |                           |         |                 |                         |      | >           |
|          |                           |         |                 |                         |      |             |

Müsabaka Ekranında öncelikle Sporcuların girişi için Sporcu Kayıt düğmesine tıklanmalıdır

|                                                  | Sporcu Giriş 🛛 🗙                                                                     |
|--------------------------------------------------|--------------------------------------------------------------------------------------|
| Kilo<br>Branş 60                                 | Erkek/Bayan Kategori<br>ERKEK FULL CONTACT                                           |
| Sporcu (Mavi)<br>Adı Soyadı<br>Bölge<br>Kulüp    |                                                                                      |
| Sporcu (Kırmızı)<br>Adı Soyadı<br>Bölge<br>Kulüp | HAMZA GÜÇLÜ                                                                          |
| Toplam Round<br>Maç Süresi<br>🎉 Ka               | 3     Şuanki Round     1       02:00     Kalan Süre     02:00       ydet     I Kapat |

Branş girişi için; Kilo girilerek Erkek/Bayan ve Kategori seçimi yapılmalıdır.

Adı Soyadı girişleri manuel yapılabileceği gibi, daha önce girilen isimlerden de seçilebilir.

Bölge girişi, il seçimi yapılarak sağlanmalıdır.

Kulüp girişi isteğe bağlıdır, zorunlu değildir.

Toplam Round ve Maç Süresi default olarak gelmektedir. Ancak istenirse değiştirilebilir.

**Şuanki Round** ve **Kalan Süre** default olarak gelmektedir. Bunlar ilk girişte pasif durumdadır. Kaydet ile çıkılıp Düzeltme için girildiğinde aktif olmaktadır.

**Point Fighting** 

Kaydet düğmesine basılıp çıktıktan sonra seçtiğiniz Kategoriye göre aşağıdaki ekrandan biri açılacaktır.

• Scoreboard Settings Ekranı

|--|

|                                                                                                   | Scoreboard Settings                  |                                              |                                                                                                    | Scoreboard Settings                           |
|---------------------------------------------------------------------------------------------------|--------------------------------------|----------------------------------------------|----------------------------------------------------------------------------------------------------|-----------------------------------------------|
| Orta Hakem<br>Hakem 1<br>Hakem 2<br>Hakem 3                                                       | [<br>[<br>[                          |                                              | Orta Hakem<br>Hakem 1<br>Hakem 2                                                                                   |                                               |
| Maç Numarası<br>Ring Numarası<br>Minus Puanı<br>Round Sayısı<br>Müsabaka Süresi<br>Müsabaka Arası | 001<br>0<br>1<br>3<br>02:00<br>01:00 | Hakem 1 Test<br>Hakem 2 Test<br>Hakem 3 Test | Maç Numarası<br>Ring Numarası<br>Minus Puanı<br>Round Sayısı<br>Müsabaka Süresi<br>Müsabaka Arası<br>Uzatma Süresi | 001<br>0<br>1<br>3<br>02:00<br>01:00<br>01:00 |
| ● Bölge Adı Göster ← Kultip Adı Göster ← Poş Göster                                               |                                      |                                              | Bölge Adı Göster C Kultúp Adı Göster C Boş Göster     ✓ Devam   iptal                                              |                                               |

Bu ekranlardan **Hakemler** ve **Ring Numarası** girişi yapılmalıdır. Diğer girişler default olarak gelmektedir. Ancak istenirse değiştirilebilir.

Devam düğmesine basıldığında Scoreboard Ekranı açılmaktadır

### • Scoreboard Ekranı

# LC, FC, KL, LKC, K1

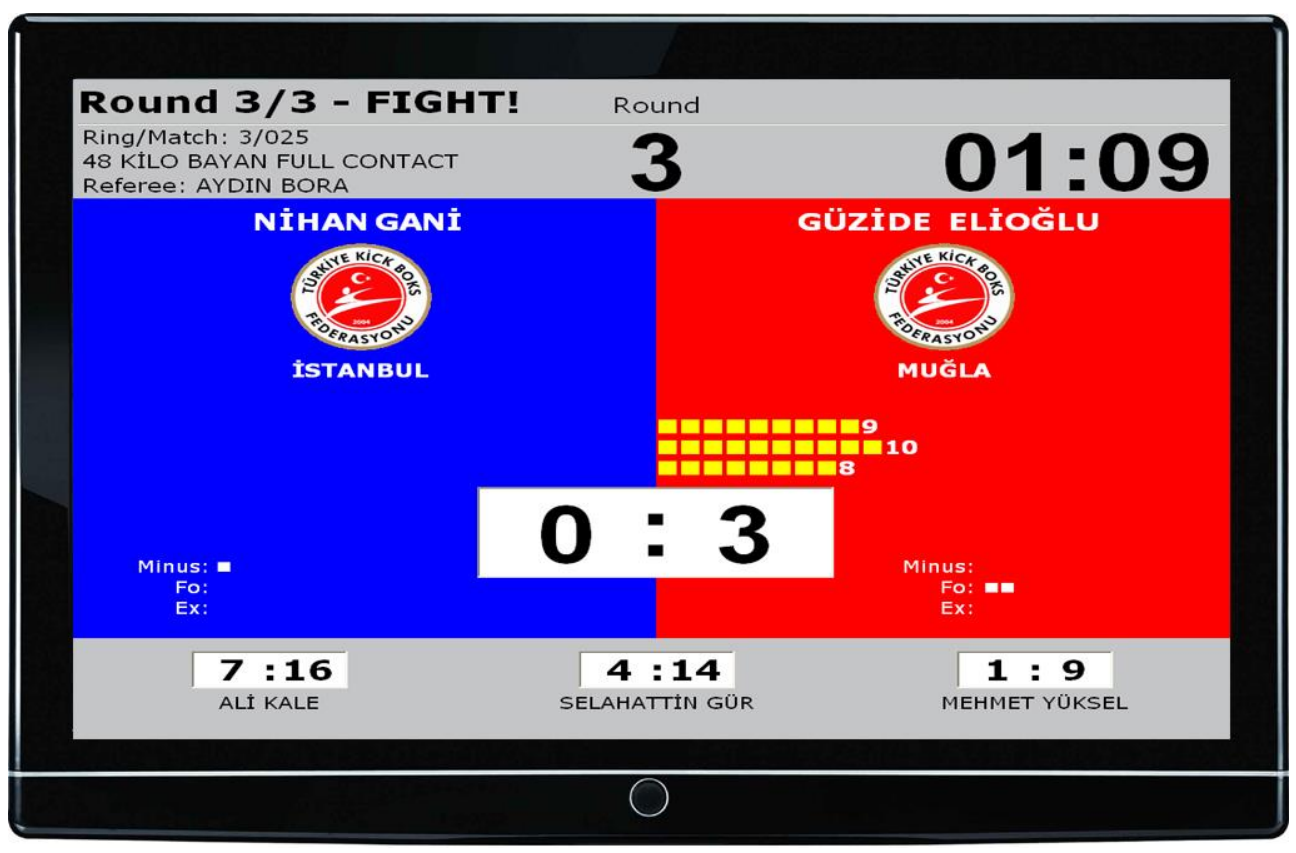

Ana kontrol cihazı üzerindeki tuşların fonksiyonları;

Start/Stop: Maçı başlatır ve durdurur (Time out)
Minus: Minus cezası verir
Foul: Foul cezası verir
Exit: Exit cezası verir
Referee Result: Maç süresi tamamlanmadan Hakem Kararı ile maçı bitirmek için kullanılır.

Maç süresi tamamlanınca müsabaka otomatik olarak sonuçlanır ve galip ilan edilir.

Bilgisayar klavyesindeki T tuşu: Mavi ve Kırmızı köşelerin ekrandaki yerini değiştirir.

Bilgisayar klavyesindeki ESC tuşu: Scoreboard ekranından çıkmak için kullanılır.

**Geri alma işlemi**: Bilgisayar klavyesindeki **Ctrl** tuşu basılı tutularak kontrol cihazı üzerindeki geri alınacak işlemin tuşuna basılır (**Örneğin**, yanlış verilen bir Foul cezasını geri almak için; Bilgisayardaki **Ctrl** tuşuna el basılı tutularak ana kontrol cihazı üzerindeki Foul tuşuna birlikte basılır)

| Ana kontrol cihazı tuş takımı 🗦 | Bilgisayar klavyesindeki karşılığı |
|---------------------------------|------------------------------------|
| Start/Stop                      | Boşluk tuşu (Space)                |
| Minus                           | N (mavi), M (kırmızı)              |
| Foul                            | J (mavi), K (kırmızı)              |
| Exit                            | I (mavi) <b>, O</b> (kırmızı)      |
| Referee Result                  | х                                  |

#### **Point Fighting**

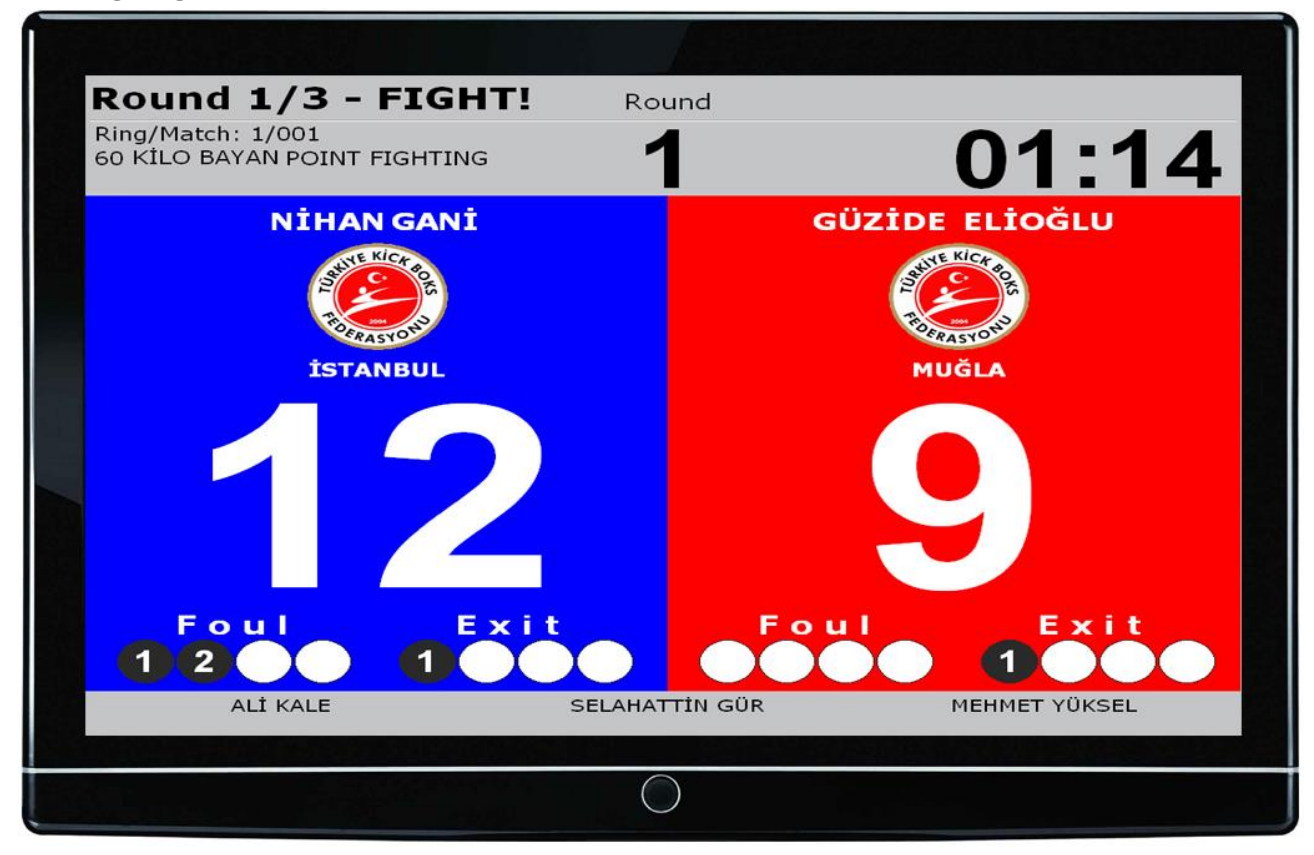

Ana kontrol cihazı üzerindeki tuşların fonksiyonları;

Start/Stop: Maçı başlatır ve durdurur (Time out)
Foul: Foul cezası verir
Exit: Exit cezası verir
1: 1 puan verir
2: 2 puan verir
3: 3 puan verir
Extra Time: Maç tamamlandıktan sonra eşitlik varsa ilave round oynatmak için kullanılır
Finish: Maçı bitirmek için kullanılır

Maç süresi tamamlanınca müsabaka otomatik olarak <u>sonuçlanmaz</u>. Galibi belirlemek için **Finish** tuşuna basılıp galibin seçilmesi gerekmektedir.

Bilgisayar klavyesindeki T tuşu: Mavi ve Kırmızı köşelerin ekrandaki yerini değiştirir.

Bilgisayar klavyesindeki ESC tuşu: Scoreboard ekranından çıkmak için kullanılır.

**Geri alma işlemi**: Bilgisayar klavyesindeki **Ctrl** tuşu basılı tutularak kontrol cihazı üzerindeki geri alınacak işlemin tuşuna basılır (**Örneğin,** yanlış verilen bir Foul cezasını geri almak için; Bilgisayardaki **Ctrl** tuşuna el basılı tutularak ana kontrol cihazı üzerindeki Foul tuşuna birlikte basılır)

Ana kontrol cihazı tuş takımı  $\rightarrow$  Bilgisayar klavyesindeki karşılığı

| Start/Stop | Boşluk tuşu (Space)                         |
|------------|---------------------------------------------|
| Foul       | J (mavi) <b>, K</b> (kırmızı)               |
| Exit       | I (mavi) <b>, O</b> (kırmızı)               |
| 1          | <b>1</b> (mavi) <i>,</i> <b>8</b> (kırmızı) |
| 2          | <b>2</b> (mavi) <i>,</i> <b>9</b> (kırmızı) |
| 3          | <b>3</b> (mavi), <b>0</b> (kırmızı)         |
| Extra Time | Α                                           |
| Finish     | S                                           |

# MÜSABAKA EKRANI Kullanımı

| <b>\$</b> |                  |           |            | Müsabaka Ekranı |                                                  |      | - 🗆 🗙       |
|-----------|------------------|-----------|------------|-----------------|--------------------------------------------------|------|-------------|
| Branş     | 60 KG ERKEK LIGH | T CONTACT | ▼<br>Kapat |                 |                                                  |      |             |
| Bölge     | Adı Soyadı       |           | Bölge      | Adi Soyadi      | Galip Sporcu Adı Soyadı                          | Sıra | Date / Ring |
| ISTANB    | UL AHMET KA      | IYA U     | TRABZON    | ÖZGÜR GENÇ      |                                                  |      |             |
|           | NEDIM MA         | HMUTOGLU  | NEVŞEHIR   | TAHSIN ÇAVUŞ    |                                                  |      |             |
|           |                  |           |            |                 | Scoreboad A<br>Rapor<br>Sıfırla<br>Düzelt<br>Sil | ç    |             |
|           |                  |           |            |                 |                                                  |      | ×<br>}      |
|           |                  |           |            |                 |                                                  |      |             |

Branş: Seçilen branşta müsabaka yapılacak sporcular ekrana gelir
Raporlar: Seçilen branştaki tüm maç sonuçlarının yazdırılması için kullanılır
Herhangi bir maça çift tıklama: O maçın Soceboard Ekranı açılır
Seçilen bir maçın üstünde farenin sağ tuşuna basıldığında, aşağıdaki işlemler için ekran açılır;

Scoreboard Aç: Seçilen maçın Scoreboard Ekranı açılır

Rapor: Seçilen maçın sonuç raporu alınır

Sıfırla: Seçilen maçın müsabaka bilgileri sıfırlanır

Düzelt: Seçilen maçta düzeltme yapmak için Sporcu Kayıt ekranı açılır

Sil: Seçilen maç sistemden silinir

# Diğer Özellikler

**Bilgilerin Yedeklenmesi:** Orijinal veri tabanı C:\CO\YBS\_PROG\ klasörü altındaki fdr.mdb dosyasıdır. Yedekleme ile bu veri tabanı başka bir media'ya kaydedilebilir. Geri kullanılmak istenirse yine orijinal klasörü altına atılmalıdır.

Not: Geri yükleme işi (mevcut bilgileri kaybetmemek için) bilgisayar bilgisi iyi olan kişiler tarafından yapılmalıdır.

Önceki Müsabakaların Silinmesi: Yeni bir turnuvaya başlamadan önce yapılabilir. Dikkat! Bu işlemi yaptığınız takdirde sistemde bulunan tüm müsabaka bilgileri silinir.

Müsabaka Sonuç Listeleri: Sistemde kayıtlı olan tüm maçların sonuç raporları alınır.